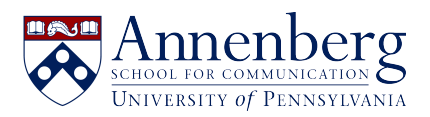

Knowledgebase > Adding events to the "ASC Event RSVP" calendar > Adding events to the "ASC Event RSVP" calendar

## Adding events to the "ASC Event RSVP" calendar

Aashir Nuri - 2024-08-14 - Comments (0) - Adding events to the "ASC Event RSVP" calendar

Adding events to the "ASC Event RSVP" calendar:

1. Click on the calendar icon within Outlook.

| $\square$ | File | Home     | Send /  | Receive | View    | Help |   |                        |
|-----------|------|----------|---------|---------|---------|------|---|------------------------|
|           | 1    | New Appo | intment | Rev Rev | w Meeti | ng ~ | Q | Add Focus <sup>-</sup> |

2. Select the "New Appointment" tab.

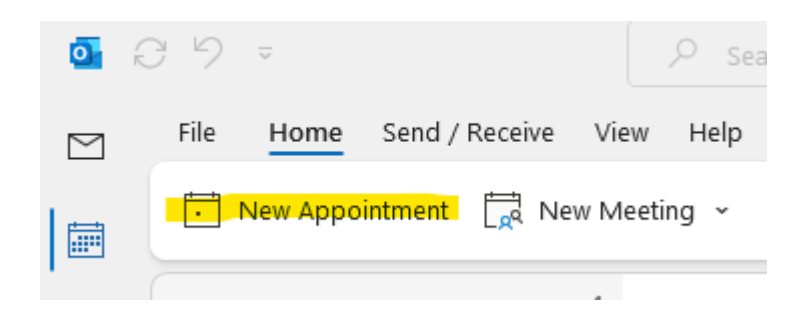

3. Enter your event details (date, time, event information, etc.). Then select the "Scheduling Assistant" tab.

| o 8 9                               | ↓ ↑ ↺        |                                                                                                    | ×     |
|-------------------------------------|--------------|----------------------------------------------------------------------------------------------------|-------|
| File App                            | pintment Sch | neduling Assistant Insert Format Text Review Help                                                   |       |
| $\mathbb{I} \rightarrow \mathbb{I}$ | 🗸 📫 Teams    | Meeting •   $A_{\pm}$   = Busy • $\Omega$ 15 minutes •   $B_{\pm}$ ·   $B_{\pm}$ Add a Zoom Meeting | <br>~ |
|                                     | Title        | ASC Event Request                                                                                   |       |
| Save &<br>Close                     | Start time   | Sun 9/1/2024 👘 10:00 AM 👻 🗋 All day 🗌 🍥 Time zones                                                  |       |
|                                     | End time     | Sun 9/1/2024         □         10:30 AM <td></td>                                                   |       |
|                                     | Location     |                                                                                                    |       |
| ASC Event I                         | Request      |                                                                                                    | <br>  |

4. Click on "Add Attendees".

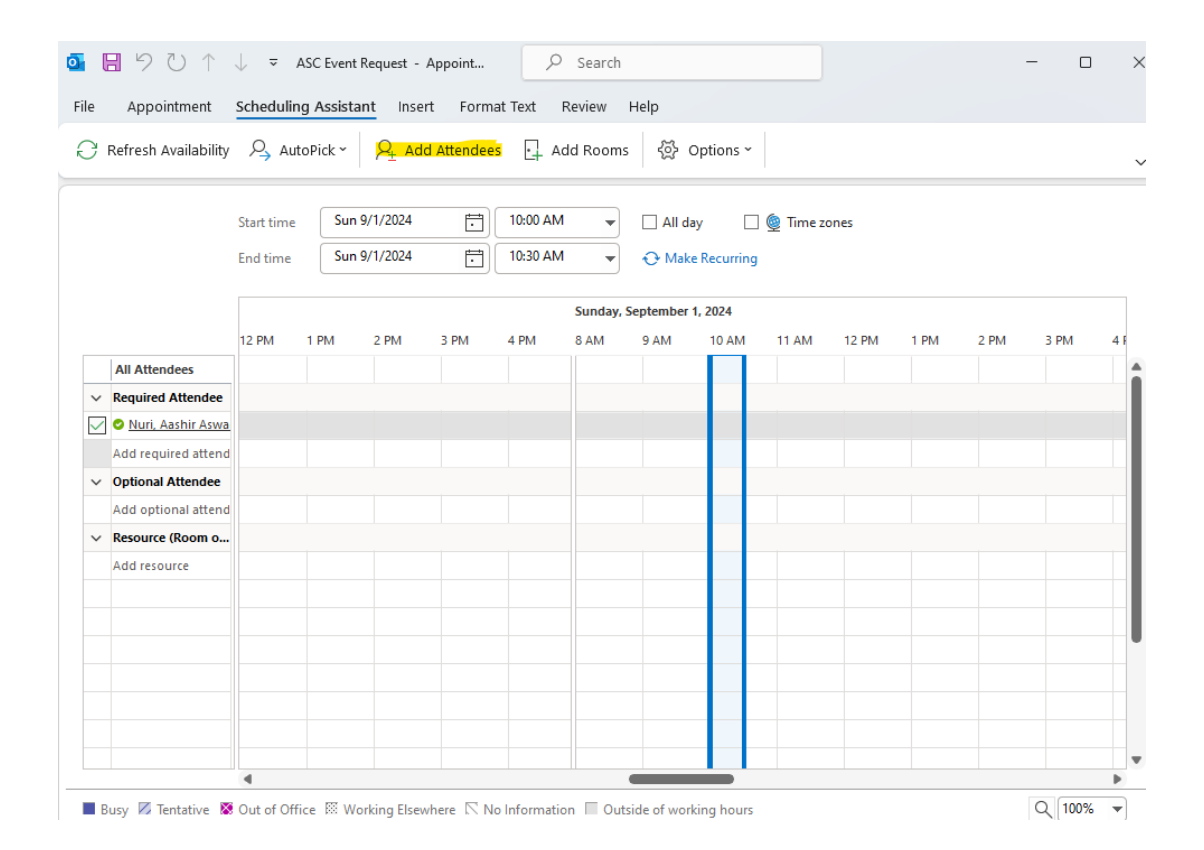

5. In the "Select Attendees and Resources Offline Global Address List" pop up window, search for "ASC Event RSVP". Then, select "ASC Event RSVP" and click OK.

| Steel Attendees and Resources Online Global Address Eat <ul> <li>Address Book:</li> <li>Base event rsvp</li> <li>Control Control Co</li></ul>                                                                 | State       State       State       State       State       State       State       State       State       Advanced Find         Image: State       All columns       Name only       Address Book:       Advanced Find         Image: State       ASC Facilities Requests       ASC-       Advanced Find         Image: ASC Facilities Requests       ASC-       ASC-       ASC-         Image: ASC Facilities Requests       ASC-       ASC-       ASC-         Image: ASC Facilities Requests       ASC-       ASC-       ASC-         Image: ASC Facilities Requests       ASC-       ASC-       ASC-         Image: ASC Facilities Requests       ASC-       ASC-       ASC-         Image: ASC Facilities Requests       ASC-       ASC-       Image: ASC-         Image: ASC Facilities Requests       ASC-       ASC-       Image: ASC-         Image: ASC Facilities Requests       ASC-       ASC-       Image: ASC-         Image: ASC Facilities Requests       ASC-       ASC-       Image: ASC-         Image: ASC Facilities Requests       ASC-       ASC-       Image: ASC-         Image: ASC Facilities Requests       ASC-       ASC-       Image: ASC-         Image: ASC Faculities Astreaction       ASC-                                                                                                    | Steel Attendees and Resources Online olidial Address East <ul> <li>Steel Attendees and Resources Online olidial Address East</li> <li>Steel Attendees</li> <li>Steel Attendees</li> <li>All Attendees</li> <li>ASC Grad Council Malibox</li> <li>ASC - ASC - ASC</li></ul>                                                                                                    | Steet: Autendees and Resources Online ollogial Address East <ul> <li>State Search: All columns</li> <li>Name only</li> <li>Address Book:</li> <li>Enc</li> <li>State Search: All columns</li> <li>Name only</li> <li>Address Book:</li> <li>Advanced Find</li> </ul> 12         ASG Event RSVP              AsGC-<br>QASG Event RSVP              AsGC-<br>QASG Event RSVP              AsGC-<br>QASG Event RSVP              AsGC-<br>QASG Event RSVP              AsGC-<br>QASG Facilities Requests              ASGC-<br>QASG Carbin Lecture              ASGC-<br>QASG Carbin Lecture              ASGC-                                                                                                    |
|----------------------------------------------------------------------------------------------------|----------------------------------------------------------------------------------------------------|----------------------------------------------------------------------------------------------------|----------------------------------------------------------------------------------------------------|
| All Attendees       Assc event rsvp       X       Offfline Global Address List - aashir.nuri@a       Advanced Find         12       Mame       Title       Business Phone       Location         12       ASC Facilities Requests       ASC-         Q ASC Gravity Searches       ASC-         Q ASC Gravity Searches       ASC-         Q ASC Libra Source       ASC-         Q ASC Libra OthMS       ASC-         Q ASC Libra OthMS       ASC-         Q ASC Libra OthMS       ASC-         Q AS                                                                                                    | Ence       asse event roop       →       X       Offfline Global Address List - aashir.nuri@a       Advanced Find         Name       Title       Business Phone       Location         12       ASC Facilities Requests       ASC-         ASC Facilities Requests       ASC-         Q ASC Facilities Requests       ASC-         Q ASC Gracitly Searches       ASC-         Q ASC Gracitly Searches       ASC-         Q ASC Intelp Document Delivery       ASC-         Q ASC Lits 3520 Walnut Everyone       Image:         Add resource       Image:       Image:         Resources                                                                                                    | All Attendees       Asc-<br>Q ASC Grad Council Mallbox<br>Q ASC Grad Council Mallbox<br>Q ASC HCR Fellow<br>ASC HCR Fellow<br>ASC I Infra<br>Add required attende<br>Q ASC Library Document Delivery<br>Q ASC Library OhMS<br>Q ASC Library OhMS<br>Q ASC Library OhMS       Asc-<br>ASC -<br>Q ASC Library OhMS       Asc-<br>ASC -<br>Q ASC Library OhMS                                                                                                    | All Attendees   Nuril. Ashir Aswa   Add optional Attendee   Q ASC Library OHMS   Q ASC Library OHMS   Required   Q ASC Library OHMS   Q ASC Library OHMS   Q ASC Library OHMS   Required   Q ASC Library OHMS   Q ASC Library OHMS                                                                                                    |
| Name       Title       Business Phone       Location         12       ASC Facilities Requests       ASC-<br>QASC Facilities Requests       ASC-<br>QASC Facilities Requests       ASC-<br>QASC Facilities Requests       ASC-<br>QASC Facilities Requests       ASC-<br>QASC Facilities Requests       ASC-<br>QASC Facilities Requests       ASC-<br>QASC Facilities Requests       ASC-<br>QASC Facilities Requests       ASC-<br>QASC Facilities Requests       ASC-<br>QASC Facilities Requests       ASC-<br>QASC Facilities Requests       ASC-<br>QASC Facilities Requests       ASC-<br>QASC Grad Council Mailbox       ASC-<br>QASC Grad Council Mailbox       ASC-<br>QASC Grad C                                                                                                    | Name       Title       Business Phone       Location         12       ASC Facilities Requests       ASC-         Q ASC Facilities Requests       ASC-         Q ASC Gradities Requests       ASC-         Q ASC Gradities Requests       ASC-         Q ASC Gradities Requests       ASC-         Q ASC Gradities Requests       ASC-         Q ASC Gradities Requests       ASC-         Q ASC Gradities Requests       ASC-         Q ASC Gradities Requests       ASC-         Q ASC Gradities Requests       ASC-         Q ASC Gradities Requests       ASC-         Q ASC Gradities Requests       ASC-         Q ASC Gradities Requests       ASC-         Q ASC Gradities Requests       ASC-         Q ASC Intelip Desk       ASC-         ASC Interip Desk       ASC-         ASC Interip Document Delivery       ASC-         Q ASC Library Otums       ASC-         Q ASC Library Otums       ASC-         Q ASC Library Otums       ASC-         Q ASC Library Otums       ASC-         Q ASC Library Otums       ASC-         Q ASC Library Otums       ASC-         Q ASC Library Otums       ASC-         Q Optional                                                                                                    | Name       Title       Business Phone       Location         12       ASC Facilities Requests       ASC-<br>Q ASC Facilities Requests       ASC-<br>Q ASC Facilities Requests       ASC-<br>Q ASC Facilities Requests       ASC-<br>Q ASC Grad Council Mailbox       ASC-<br>Q ASC Grad Council Mailbox       ASC-<br>Q ASC Gra                                                                                                    | Name Title Business Phone Location     12 Q ASC Event RSVP ASC-   Q ASC Facilities Requests ASC-   Q ASC Facilities Requests ASC-   Q ASC Grad Council Mailbox ASC-   Q ASC Grad Council Mailbox ASC-   Q ASC Grad Council Mailbox ASC-   Q ASC Grad Council Mailbox ASC-   Q ASC Grad Council Mailbox ASC-   Q ASC IT Infra ASC-   Q ASC IT Infra ASC-   Q ASC Library Document Delivery ASC-   Q ASC Library Document Delivery ASC-   Q ASC Library OHMS ASC-   Q ASC Library OHMS ASC-   Q ASC                                                                                                    |
| Image: Constraint of the source (Room on and Addresource (Room on and Addresource (Room on and Addresource (Room on addresource (Room on ad | 12       Q ASC Facilities Requests       ASC-         Q ASC Facilities Requests       ASC-         Q ASC Facilities Requests       ASC-         Q ASC Facilities Requests       ASC-         Q ASC Facilities Requests       ASC-         Q ASC Facilities Requests       ASC-         Q ASC Grad Council Mailbox       ASC-         Q ASC Grad Council Mailbox       ASC-         Q ASC IT Help Desk       ASC-         ASC IT Infra       ASC IT Infra         Q ASC Lournalism       ASC-         Q ASC Library Document Delivery       ASC-         Q ASC Library OHMS       ASC-         Q <sup>A</sup> ASC List 3620 Walnut Everyone       Image: Common Common Com | Image: Constraint of the second second se          | 12       Q ASC Facilities Requeets       ASC-         Q ASC Facilities Requeets       ASC-         Q ASC Facilities Requeets       ASC-         Q ASC Gradities Requeets       ASC-         Q ASC Gradities Requeets       ASC-         Q ASC Gradities Requeets       ASC-         Q ASC Gradities Requeets       ASC-         Q ASC Gradities Requeets       ASC-         Q ASC Gradities Requeets       ASC-         Q ASC Gradities Requeets       ASC-         Q ASC Gradities Requeets       ASC-         Q ASC Gradities Requeets       ASC-         Q ASC Gradities Requeets       ASC-         Q ASC Gradities Requeets       ASC-         Q ASC IGHT Help Desk       ASC-         ACI Frequired attende       Q ASC Library Document Delivery         Q ASC Library Document Delivery       ASC-         Q ASC Library OHMS       ASC-         Add resource       Required         Image: Control Intra       Image: Control Intra         Q ASC Library OHMS       ASC-         Add resources       Image: Control Intra         Resources       Image: Control Intra         Resources       Image: Control Intra         Resources       Image: Control Intra                                                                                                    |
| All Attendees     ASC Gerbner Lecture     ASC-       Required Attendee     ASC Grad Council Mailbox     ASC-       ASC MCR Fellow     ASC-       Nuri, Aashir Aswa     ASC IT Help Desk       Add required attende     ASC IT Infra       Optional Attendee     ASC Journalism       Add optional attende     ASC List 3620 Walnut Everyone       Add resource     Required                                                                                                    | All Attendees          All Attendees       ASC Gerbner Lecture       ASC-         Required Attendee       Q ASC Grad Council Mailbox       ASC-         Q ASC Grad Council Mailbox       ASC-         Q ASC Grad Council Mailbox       ASC-         Q ASC Irad Council Mailbox       ASC-         Q ASC Irad Council Mailbox       ASC-         Q ASC Irad Council Mailbox       ASC-         Q ASC Irad Council Mailbox       ASC-         Q ASC Irad Council Mailbox       ASC-         Q ASC Iournalism       ASC-         Q ASC Library OHMS       ASC-         Q ASC Library OHMS       ASC-         Resource (Room o       Required         Required       Optional         Resource       Required         Resources       Continue Everyone                                                                                                    | All Attendees     Q ASC Gerbner Lecture     ASC-       Required Attendee     Q ASC Grad Council Mailbox     ASC-       Q ASC Grad Council Mailbox     ASC-       Q ASC Grad Council Mailbox     ASC-       Q ASC HCR Fellow     ASC-       Q Nuri, Aashir Aswa     Q ASC IT Help Desk       Add required attend     Q ASC Library Document Delivery       Add optional Attendee     Q ASC Library Ocument Delivery       Add optional attend     Q ASC Library OHMS       Q ASC Library OHMS     ASC-                                                                                                    | All Attendees       Q ASC Gerbner Lecture       ASC-         Required Attendee       Q ASC Grad Council Mailbox       ASC-         Q ASC Grad Council Mailbox       ASC-         Q ASC Grad Council Mailbox       ASC-         Q ASC Grad Council Mailbox       ASC-         Q ASC Grad Council Mailbox       ASC-         Q ASC Grad Council Mailbox       ASC-         Q ASC Grad Council Mailbox       ASC-         Q ASC Grad Council Mailbox       ASC-         Q ASC IT Help Desk       ASC-         Add required attende       Q ASC Journalism         Q ASC Journalism       ASC-         Q ASC Library Document Delivery       ASC-         Add optional attende       Q ASC Library OHMS         Add resource (Room o       Required         Required                                                                                                    |
| Required Attendee     ASC HCR Fellow     ASC -       Nuri. Aashir Aswa     ASC IT Help Desk     ASC -       Add required attende     ASC IT Infra     ASC -       Optional Attendee     ASC Journalism     ASC -       Add optional attende     ASC Library OHMS     ASC -       Add resource     Add resource     Required                                                                                                    | Required Attendee                                                                                                    | Required Attendee     ASC HCR Fellow     ASC-       Nuri, Aashir Aswa     ASC IT Help Desk<br>ASC IT Infra<br>ASC IT Infra<br>Q ASC Library Document Delivery     ASC-       Optional Attendee     Q ASC Library Document Delivery     ASC-       Add optional attend     Q ASC Library OHMS     ASC-       Add optional attend     Q ASC Library OHMS     ASC-                                                                                                    | Required Attendee       Q ASC HCR Fellow       ASC-         Nuri. Aashir Aswa       Q ASC IT Help Desk       ASC-         Add required attende       Q ASC Journalism       ASC-         Optional Attendee       Q ASC Journalism       ASC-         Q ASC Journalism       ASC-       Q ASC Journalism         Add optional attende       Q ASC Library Document Delivery       ASC-         Add resource (Room o       Q ASC Library OHMS       ASC-         Resource (Room o       Required       Image: Comparison of the provide of the provide of the pro                                                                                                    |
| • Nuri, Aashir Aswa     ASC IT Help Desk     ASC -       Add required attend     ASC IT Infra     ASC -       • Optional Attendee     QASC Journalism     ASC -       • Add optional attend     QASC Library OHMS     ASC -       • Add resource     Resource (Room o     Required                                                                                                    | Nuri, Aashir Astwa     ASC I Help Desk     ASC-       Add required attend     ASC Jemmott Assistant     ASC-       Q ASC Journalism     ASC-       Q ASC Journalism     ASC-       Q ASC Journalism     ASC-       Q ASC Journalism     ASC-       Q ASC Journalism     ASC-       Q ASC Journalism     ASC-       Q ASC Library OPComent Delivery     ASC-       Q ASC Library OHMS     ASC-       Add resource     ASC List 3620 Walnut Everyone       Required                                                                                                    | Nuri. Aashir Aswa     R ASC IT Help Desk     ASC -       Add required attend     R ASC IT Infra     ASC -       Q optional Attendee     R ASC Library Document Delivery     ASC -       Add optional attend     R ASC Library OHMS     ASC -       Add optional attend     R ASC Library OHMS     ASC -                                                                                                    | Nuri. Asshir Aswa       Q ASC IT Help Desk       ASC-         Add required attende       Q ASC Journalism       ASC-         Optional Attendee       Q ASC Journalism       ASC-         Q ASC Journalism       ASC-         Q ASC Journalism       ASC-         Q ASC Library Document Delivery       ASC-         Add optional attend       Q ASC Library OHMS         Add resource       Required         Resources       Required         Resources       Resources                                                                                                    |
| Add resource     Add resource     Add resource     Add resource     Add resource                                                                                                    | Add required attend     QASC Jemmott Assistant     ASC-       Optional Attendee     QASC Journalism     ASC-       QASC Journalism     ASC-       QASC Library Document Delivery     ASC-       QASC Library OHMS     ASC-       QASC Library OHMS     ASC-       QASC Library OHMS     ASC-       QASC Library OHMS     ASC-       QASC Library OHMS     ASC-       QASC Library OHMS     ASC-       Required                                                                                                    | Add required attend     Q ASC Jemmott Assistant     ASC-       Optional Attendee     Q ASC Library Document Delivery     ASC-       Add optional attend     Q ASC Library OBL     ASC-       Add optional attend     Q ASC Library OBL     ASC-                                                                                                    | Add required attend       Q ASC Jemmott Assistant       ASC-         Optional Attendee       Q ASC Journalism       ASC-         Add optional attend       Q ASC Library Document Delivery       ASC-         Add optional attend       Q ASC Library OHMS       ASC-         Add resource (Room o       Required                                                                                                    |
| • Optional Attendee               RASC- Journalism            Add optional attende              RASC Journalism               ASC-            Add optional attend              RASC Library OHMS               ASC-            Add resource              Required               Required               Required                                                                                                    | Optional Attendee                                                                                                    | Optional Attendee     Q ASC Journalism     Q ASC Library Document Delivery     Add optional attend     Q ASC Library OHMS     ASC-     ASC- | Optional Attendee                                                                                                    |
| Add optional attend     ASC-       Resource (Room o     Add resource         Required     Required                                                                                                    | Add optional attend Q ASC Library OHMS ASC- A Q ASC Library OHMS ASC- A Q ASC Library OHMS ASC- A Q ASC Library OHMS ASC- A Q Q ASC Library OHMS ASC- A Q Q ASC Library OHMS ASC- A Q Q ASC Library OHMS ASC- A Q Q ASC Library OHMS ASC- ASC- ASC- ASC- ASC- ASC- ASC- ASC                                                                                                    | Add optional attend Q ASC Library OHMS ASC-                                                                                                    | Add optional attend Resource (Room o Add resource Required Optional Resources Resources Resource Resources Resources Resource Resource Resou |
| Resource (Room o     Add resource       Add resource     Required                                                                                                    | Resource (Room o                                                                                                    | a <sup>R</sup> ASC List 3620 Walnut Everyone                                                                                                    | Resource (Room o       Add resource       Required       Image: Constraint of the second of the second of the                                                           |
| Add resource Required                                                                                                    | Add resource       Required     Optional       Resources     Resources                                                                                                    | Resource (Room o                                                                                                    | Add resource Required Optional Resources                                                                                                    |
| inclance                                                                                                    | Optional       Resources                                                                                                    | Add resource                                                                                                    | Optional Resources                                                                                                    |
| Ontional                                                                                                    | Resources                                                                                                    | Ontional                                                                                                    | Resources                                                                                                    |
| Darourse                                                                                                    | Resources                                                                                                    | Darourse                                                                                                    | Resources                                                                                                    |
|                                                                                                    | OK Cancel                                                                                                    |                                                                                                    |                                                                                                    |
| OK Cancel                                                                                                    | UK Cance                                                                                                    | OK Cancel                                                                                                    | UN Lance                                                                                                    |
| OK Cancel                                                                                                    | OK Cancel                                                                                                    | OK Cancel                                                                                                    | OK Cancel                                                                                                    |

Your event request should now appear in your personal calendar. Your event will appear in the "ASC Event RSVP" calendar upon approval from an administrator.